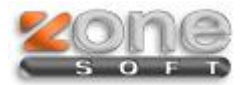

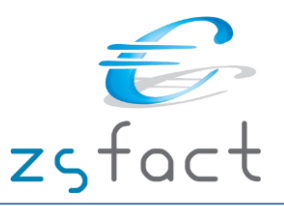

## Introdução

O novo regime de bens em circulação entrará em vigor no dia 1 de julho de 2013.

A Portaria nº 161/2013, publicada a 23 de abril no Diário da República, veio regulamentar o modo de cumprimento das obrigações de comunicação, uma vez que a definição dos meios de emissão dos documentos de transporte e das formas de comunicação dos seus elementos já se encontra prevista no regime de bens em circulação.

Assim, a obrigação de comunicação aplica-se aos sujeitos passivos de IVA, **com exceção daqueles que, no período de** tributação anterior, para efeitos dos impostos sobre o rendimento, tenham um volume de negócios inferior ou igual a 100 000 euros.

A referida Portaria prevê a exclusão das obrigações de comunicação dos documentos de transporte sempre que o destinatário ou adquirente seja consumidor final.

A comunicação dos elementos dos documentos de transporte é efetuada pelos sujeitos passivos remetentes dos bens, podendo no entanto estes **habilitar terceiros a fazê-la, em seu nome e por sua conta**, em funcionalidade disponibilizada no Portal das Finanças.

A comunicação das Guias de transporte pode ser efetuada por uma das seguintes vias:

- Por transmissão eletrónica em tempo real utilizando o webservice disponibilizado pela AT;

- Através do envio de ficheiro SAFT-T-PT, recorrendo à aplicação de envio de dados disponibilizada no Portal das Finanças na Internet (www.portaldasfinancas.gov.pt);

- Através de serviço telefónico, com indicação dos elementos essenciais do documento emitido, com inserção no Portal das finanças até ao 5º dia útil seguinte (para os casos de processamento em papel ou inoperacionalidade do Sistema informático da comunicação);

- Através da emissão direta no Portal das Finanças do documento de transporte.

A obrigação de comunicação efetuada por transmissão eletrónica de dados considera-se cumprida no momento em que é disponibilizado o código de identificação atribuído ao documento.

A comunicação dos elementos dos documentos de transporte pode ser realizada através de **serviço telefónico automático**, nos seguintes casos:

- Quando os documentos de transporte sejam emitidos em papel pelas autoridades não abrangidas pela obrigação de comunicação por via eletrónica;

- Durante o período de inoperacionalidade do sistema de comunicação eletrónica, desde que devidamente comprovada pelo respetivo operador.

Nestes casos de comunicação através de serviço telefónico automático, as entidades devem inserir no Portal das Finanças, **até ao 5º dia útil** seguinte ao do início do transporte, os elementos do documento de transporte ainda não comunicados.

Em caso de inoperacionalidade dos sistemas da AT que suportam a gestão da comunicação dos elementos dos documentos de transporte, as entidades ficam dispensadas da comunicação prévia, sendo obrigadas a comunicar os elementos dos documentos de transporte, **até ao 5º dia útil** seguinte ao do início do transporte. Nestas situações, o transportador deve fazer-se acompanhar dos documentos de transporte em suporte de papel.

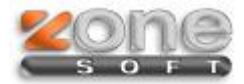

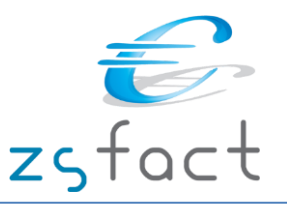

### Em resumo a partir de 1 de Julho é obrigatório:

- Comunicar todas as Guias de Transporte à AT antes do início do transporte.

- Adotar nova estrutura do ficheiro SAFT-T-PT versão 1.02\_01.

A Zone Soft está atenta a todas as questões legais e disponibiliza atualizações com todas estas novidades. Todas estas obrigações estarão disponíveis a partir da **versão 2013.3.0.1** 

Tenha em atenção que se o cliente utiliza uma versão anterior, qualquer que seja, poderá ficar em incumprimento legal.

# Modo de Funcionamento

Quando se grava um documento de transporte este tem que ser comunicado à AT de modo a receber um código que acompanha a mercadoria. A Zone Soft dispõe de um serviço que fará o envio automaticamente por *WebService*.

Se a comunicação for efetuada com sucesso a AT responde pela mesma via, será recebido o código referente ao documento comunicado. Na impressão da Guia fazemos menção ao código da AT para facilitar o processo e evitar enganos.

Esta comunicação também pode ser efetuada por ficheiro SAFT-T-PT na opção criada para o efeito, como iremos demonstrar.

Nos documentos de Transporte, de acordo com as especificações da AT, é obrigatório o preenchimento completo das moradas e datas de Carga e Descarga para envio por ficheiro *SAFT-T-PT* ou por *WebService*.

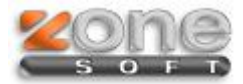

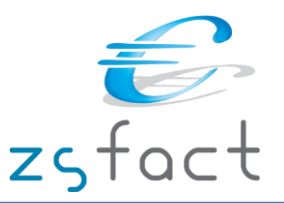

## > Comunicação dos Documentos por WebService

O envio de documentos de transporte por *Webservice* pressupõe que este é feito à medida que os documentos de transporte são registados no programa informático, estando associado ao conceito de comunicação em tempo real, ou seja, assim que o sujeito passivo regista um documento de transporte no programa este é de imediato comunicada à AT por este canal.

Quando se Salva o documento este é enviado para a AT via *WebService*, se a comunicação for efetuada com sucesso é retornado um código que ficará disponível na listagem dos documentos de Transporte: Código AT (*ver imagem*).

Nota: Os documentos de transporte de clientes do tipo Consumidor Final, não serão comunicados à AT.

|                                                                                                    | Guias de Remessa                                                                                                    | ×            |
|----------------------------------------------------------------------------------------------------|----------------------------------------------------------------------------------------------------|--------------|
| Opções Principais (*)<br>Criar Guia de Remessa [INS]<br>Remover Guia de Remessa                                                                                                    | Guias de Remessa         Dados da Guia de Remessa         Ociente       Todos         Tipo       Todas         Desde       01-01-2013         Até       21-06-2013                | Listar       |
| Outras Opções     Image: Constraint of the second second sec | Número     Cliente     Data     Valor     Cod AT       1     Consumidor Final     08-04-2013     200,00 €       2     Cliente teste Retenção na Fonte     21-06-2013     123,00 € | <b>X X A</b> |
| Outras Opções                                                                                                    |                                                                                                    |              |
| Sair                                                                                                    |                                                                                                    |              |
|                                                                                                    |                                                                                                    | 🕻 Sair       |

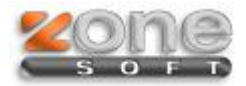

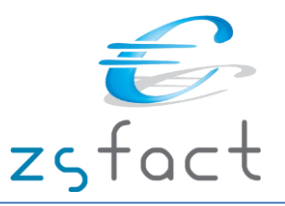

## Configuração - Site Finanças

Para comunicação dos Documentos por WebService deve criar um utilizador no Portal das Finanças seguindo os passos:

- 1. Aceder ao Site das Finanças com o login do Cliente
- 2. No menu Serviços aceder à opção Outros Serviços:

|           | P               |
|-----------|-----------------|
| Consultar | Entregar        |
| Ø Obter   | Pagar           |
| Simular   | Outros Servicos |

#### Outros Serviços

- 3. Em Outros Serviços escolher a opção: GESTÃO DE UTILIZADORES
- 4. Após entrar escolher a opção: criar um novo utilizador

5. Na janela de NOVO UTILIZADOR deve preencher os Dados de Utilizador Autorizado;

Nesta janela verifique se a opção "WDT- Comunicação de dados de Documentos de Transporte" está activa

```
FORMATO DE FICHEIROS
AUTORIZAR
  📧 Consulta Situação Tributária
CONFIRMAÇÃO DE CONTACTOS
  💌 Email
   🕑 Telefónico
CONSULTAR SITUAÇÃO TRIBUTÁRIA
DOWNLOADS
  Declaração Anual
   IES / DA
  IRC
  IRS IRS
  IMI 💌
  IVA IVA
  Modelo 10
  Modelo 25
  Modelo 04
  Modelo 37
  Obrigações Acessórias
  Simulador IRS
   Utilitários
  Recibos Verdes Eletrónicos (Faturas-Recibo)
  🕑 Declaração Mensal de Remunerações
GESTÃO DE UTILIZADORES
INFORMACÕES
  Conservatórias
  Municípios
   Notários, Advogados e Solicitadores
```

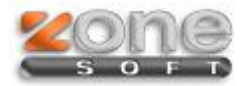

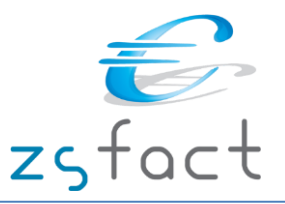

# Configuração - ZSFact

No software **ZSFact** é necessário uma prévia configuração para que o *WebService* faça a autenticação, deve então preencher as credenciais geradas no Portal das Finanças no menu:

| Configuração -> | Aplicação -> | Separador | Documentos |
|-----------------|--------------|-----------|------------|
|-----------------|--------------|-----------|------------|

| Configuração da aplicação                                             | ×           |
|-----------------------------------------------------------------------|-------------|
| Documentos 📰 Impressão 😸 Opções 🛷 Impostos/Descontos/Preços 📰 Módulos |             |
|                                                                       | ^           |
| ~                                                                     |             |
| < >                                                                   |             |
| Tipo de letra 🕂 Tahoma 🗸 Tamanho 🛛 🗸 🗌 Negrito 🗌 Itálico              |             |
| Imagem 🔿                                                              |             |
|                                                                       |             |
|                                                                       |             |
| Texto + Imagem ()                                                     |             |
| Condições de                                                          |             |
| observações                                                           |             |
|                                                                       |             |
|                                                                       |             |
| Dados para as guias de transporte e de remessa                        |             |
| Utilizador AT 507359690/0001                                          |             |
| Password AT *******                                                   |             |
| Morada Morada da sede 🗸 🗸                                             |             |
| Localidade Entroncamento                                              |             |
| Código Postal 2330 - 0233                                             | ~           |
|                                                                       | Cair        |
|                                                                       | <u>Dair</u> |

Neste separador deve preencher também a morada que é apresentada por defeito na morada de Carga dos documentos de Transporte.

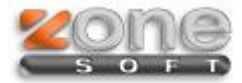

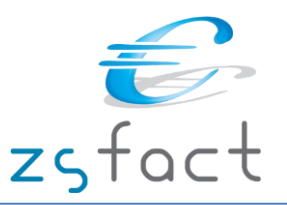

# > Serviço de comunicação de Guias (WebService)

O serviço ZSATCom.exe fica em processamento e sempre que existam documentos de Transporte serão comunicados para a AT, este mesmo serviço irá receber e preencher, nas Guias de Transporte, o código da AT que é necessário para acompanhar a mercadoria.

Se algum documento não tiver o código da AT é porque algo não estava de acordo, deve consultar os logs deste serviço para verificar qual o motivo da comunicação não ter sido efetuada, neste caso deverá fazer a comunicação por ficheiro SAFT de Guias ou fazer a sua comunicação pelos serviços telefónicos da AT.

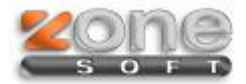

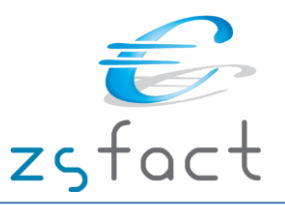

# Registo manual do Código da AT

No caso de não haver comunicação no momento da gravação do documento, o código da AT ficará vazio. Os documentos que não têm o código da AT são assinaladas com "?", se a comunicação falhou os documentos são assinalados com "F" (ver imagem), neste caso deverá aceder ao log do serviço ZSATCom para ver quais os erros que a comunicação gerou.

Para obter o código dos documentos, em que a comunicação falhou, deve recorrer ao serviço telefónico da AT dando indicação dos elementos essenciais do documento emitido, posteriormente terá que gravar o código disponibilizado pela AT, na respetiva Guia, utilizando a opção assinalado na imagem.

|                                                                                                    | Guias de Remessa                                                                                                    | x  |
|----------------------------------------------------------------------------------------------------|----------------------------------------------------------------------------------------------------|----|
| Opções Principais 🛞                                                                                                    | Dados da Guia de Remessa                                                                                                    |    |
| Remover Guia de Remessa                                                                                                    | Tipo Todas V Desde 01-06-2013 Até 21-06-2013                                                                                                    | r  |
| Visualizar Guia de Remessa<br>Nisualizar Guia de Remessa<br>Nisualizar Guia de Remessa<br>Nisualizar Guia de Remessa<br>Nisualizar Guia de Remessa<br>Nisualizar Guia de Remessa | Número     Cliente     Data     Valor     Cod AT     √     X       2     Cliente teste Retenção na Fonte     21-06-2013     123,00 €     123,00 € |    |
| Introduzir o códig                                                                                                    | o fornececido pela AT                                                                                                    |    |
| Outras Opções (*)<br>X Sair                                                                                                    |                                                                                                    |    |
|                                                                                                    | 🗙 Sa                                                                                                    | ir |

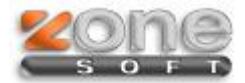

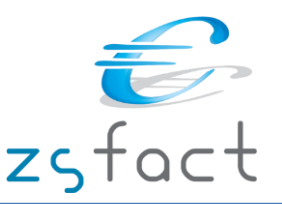

# Comunicação dos Documentos de Transporte por SAF-T (PT)

É recomendável que o envio de movimentos por ficheiro seja efetuado no dia ou dias imediatamente anteriores ao transporte, dependendo o número de dias do processo organizativo de cada sujeito passivo. Assim se vou fazer os movimentos na sexta-feira de manhã, devo comunicar os movimentos na quinta ao final do dia.

Para gerar o ficheiro SAFT-T-PT com a informação das Guias gravadas sem código da AT deve seguir as opções do menu:

Ficheiros -> Exportação SAFT-T

1. Preenche o limite de datas das guias que pretende solicitar o código da AT, seleciona o tipo de SAFT – **Documentos de Transporte** 

2. Descarrega o ficheiro e submete-o no portal das Finanças.

3. Este ficheiro será tratado pela AT que enviará um ficheiro de resposta com os códigos atribuídos a cada Guia.

4. Quando receber o ficheiro da AT terá que o guardar e posteriormente importar para o ZSFact na opção do menu:

Ficheiros -> Importação de códigos via SAF-PT (Documentos de Transporte)

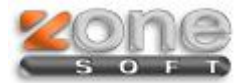

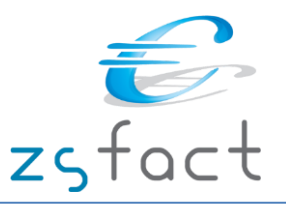

# Importar o código das Guias já processadas pela AT

Se submeter o ficheiro SAFT-T-PT das Guias de Transporte, a AT envia um ficheiro com os códigos das Guias submetidas. Este ficheiro deve ser importado para o ZSFact de modo a guardar o código da AT junto à Guia. Este código tem que acompanhar a mercadoria, sugerimos que imprima o documento de Transporte para evitar enganos.

Opções do menu:

#### Ficheiros -> Importação de códigos via SAF-PT (Documentos de Transporte)

| 2VMA      |                                                                   | Importação de documentos de transporte (SAF-T)                                                                                                    | - 🗆 ×    |
|-----------|-------------------------------------------------------------------|----------------------------------------------------------------------------------------------------|----------|
| Ficheiro  | C: \lixo \R                                                       | espostaAT (1).xml                                                                                                    | Procurar |
| Resultado | GR 1/61<br>GR 1/61<br>Erro na<br>JÃi foi ir<br>Erro na<br>'addres | 4:000181420<br>3:000181439<br>nha >191<br>serido um Documento de Transporte com o número fornecido.<br>nha >238<br>From.postalCode'must match "([0-9]{4}-[0-9]{3})?" |          |
|           |                                                                   | Informação                                                                                                    |          |
|           |                                                                   | Ficheiro importado: 2 documentos numerados. 2 erros.                                                                                                    |          |
|           |                                                                   | ОК                                                                                                    |          |
|           |                                                                   | Importar                                                                                                    | Sair     |

No caso de ter erros deve:

- 1. Editar o ficheiro SAFT-T exportado e verificar na linha indicada qual o erro
- 2. Anular o documento de Transporte e regrava-lo com a informação correta
- 3. Gerar novo ficheiro SAFT-T de documentos de Transporte e submete-lo no portal das Finanças
- 4. Importar o ficheiro de Resposta da AT para o ZSFact

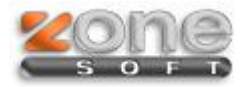

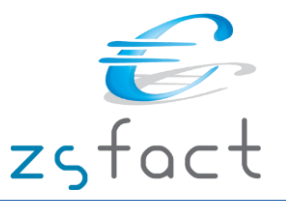

# > Motivos de Isenção de Iva

No ficheiro SAFT os documentos isentos de IVA têm que ter uma justificação para a sua Isenção, para isso deve preencher a Tabela de **Regimes de isenção de IVA**, seguindo as opções do menu:

Configuração -> Aplicação -> No Separador Impostos/Descontos/Preços

| Configuração da aplicação               |                                                                                   |   |  |  |  |
|-----------------------------------------|-----------------------------------------------------------------------------------|---|--|--|--|
| 🖾 Documentos 📑 Impressão 🥃 C            | pções 🛷 Impostos/Descontos/Preços 這 Módulos                                       | _ |  |  |  |
| IVA incluido nos preços                 | NÃO 🗸                                                                             | ^ |  |  |  |
| Facturação sujeita a retenção na fonte  | SIM 🗸                                                                             |   |  |  |  |
| Taxa de IR                              | 10                                                                                |   |  |  |  |
| IVA das taxas ecovalor                  | 0                                                                                 |   |  |  |  |
| IVA das taxas de direitos de autor      | 0                                                                                 |   |  |  |  |
| IVA do Imposto sobre bebidas alcoólicas | 0                                                                                 |   |  |  |  |
| Actualizar preços nas compras           | SIM - Preço base 🗸 🗸                                                              |   |  |  |  |
| Moeda                                   | Euros 🗸                                                                           |   |  |  |  |
| Mostrar preços nas Guias de Transporte  | NÃO 🗸                                                                             |   |  |  |  |
| Mostrar observações do cliente          | NÃO 🗸                                                                             |   |  |  |  |
| Gestão de stocks ao criar produtos      | NÃO 🗸                                                                             |   |  |  |  |
| Origem dos preços de compra             | Preço de custo 🗸 🗸                                                                |   |  |  |  |
| Limite das FS com identificação         | 100,00                                                                            |   |  |  |  |
| Limite das Faturas sem identificação    | 1000,00                                                                           |   |  |  |  |
| Decretos lei:                           |                                                                                   |   |  |  |  |
| Regimes de isenção de IVA nos produtos  | Decreto-lei nº 346/85                                                             |   |  |  |  |
|                                         | Artº16 do nº6 do CIVA (ou similar)<br>Artº 6 º do Dec.Leinº198/90, de 19 de Junho |   |  |  |  |
|                                         |                                                                                   |   |  |  |  |
|                                         | 🌇 Adicionar 🛛 📸 Modificar 🔀 Eliminar                                              |   |  |  |  |
| Transações intracomunitárias            | Isento de IVA com base no Artigo 14º do CIVA                                      |   |  |  |  |
| Transações extracomunitárias            | Isento de IVA com base no Decreto-Lei Nº 290/92                                   | ~ |  |  |  |
|                                         | Confirmar                                                                         |   |  |  |  |

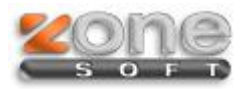

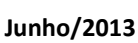

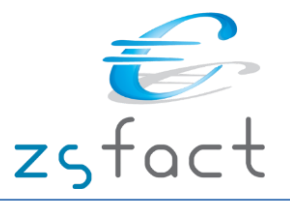

Estes motivos de isenção de IVA são preenchidos na ficha dos Produtos no Separador **Preços** (ver imagem):

| Propriedades do Produto |             |        |       |                                                                   | × |
|-------------------------|-------------|--------|-------|-------------------------------------------------------------------|---|
| Stocks / Balança 🗰 Cara |             | Caract | terís | sticas Adicionais Custos de Produção<br>Preços Qutras Informações |   |
| Preços<br>Iva Compra    |             |        | *     |                                                                   |   |
| Preço Compra            |             | 0,00   | €     | Calcular Preços [F5]                                              |   |
| Iva Venda               | ISENTO      |        | ¥     | ×                                                                 |   |
| Preço 1                 |             | 0,00   | €     | Decreto-lei nº 346/85<br>Artº16 do nº6 do CIVA (ou similar)       |   |
| Preço 2                 |             | 0,00   | €     | Artº 6 º do Dec Leinº 198/90, de 19 de Junho                      |   |
| Preço 3                 |             | 0,00   | €     | (sem dados para calculo de margem)                                |   |
| Último Preço Compra     |             |        | €     |                                                                   |   |
| Data Última Compra      |             |        |       |                                                                   |   |
| Taxa Ecovalor           | Não utiliza |        |       | ~                                                                 |   |
| Direitos de Autor       | Não utiliza |        |       | <b>~</b>                                                          |   |
|                         |             |        |       |                                                                   |   |
|                         |             |        |       |                                                                   |   |
|                         |             |        |       | Confirmar                                                         |   |

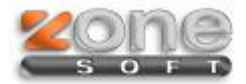

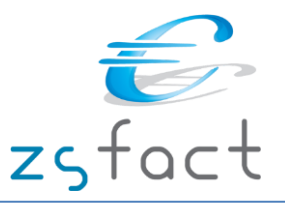

# > Moradas de Carga / Descarga

Na emissão de documentos de movimentação de mercadorias é obrigatório o Local, Data e hora de Carga e Descarga não existindo nos restantes tipos de documentos essa obrigatoriedade. Quando grava um documento de Transporte de mercadoria essa informação deve ser preenchida no seguinte ecrã:

|       |                      |             | Guia de transporte                                                    | ×  |
|-------|----------------------|-------------|-----------------------------------------------------------------------|----|
|       | Data<br>Cliente      | 12-04       | -2013     Número       6     Image: Cliente com 2 nºs de contribuinte | 2  |
| Corpo | Guia de Transp       | porte       | Armazéns                                                              |    |
|       | -Dados de Car<br>Mor | rga<br>rada | Rua Isabel Falcao Trigoso, 18 v Código AT                             |    |
|       | Localid              | dade        | Entroncamento                                                         |    |
|       | Código Po            | ostal       | 2330 - 632                                                            |    |
|       | Data/                | Hora        | 12-04-2013 🔯 12:41:06                                                 |    |
|       | Dados de Des         | scarga      |                                                                       |    |
|       |                      | .ocal       | Morada do Cliente                                                     |    |
|       | Localid              | lade        | Torres Novas                                                          |    |
|       | Codigo Po            | ostal       |                                                                       |    |
|       | Data/F               | nora        |                                                                       |    |
|       | Outros dados         | tura.       | VV-99-64                                                              |    |
|       | Peso                 | (ka)        | 555                                                                   |    |
|       |                      | 0.37        |                                                                       |    |
|       |                      |             |                                                                       |    |
|       |                      |             |                                                                       |    |
|       |                      |             |                                                                       |    |
|       |                      |             |                                                                       |    |
|       |                      |             |                                                                       |    |
|       |                      |             |                                                                       |    |
|       |                      |             |                                                                       |    |
|       |                      |             |                                                                       |    |
|       |                      |             |                                                                       |    |
|       |                      |             |                                                                       |    |
|       |                      |             |                                                                       |    |
|       | 0                    | )bserv      | ações do documento 🧟 Imprimir Guia de Transporte [F2]                 | c] |